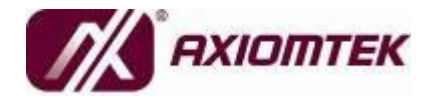

NA-560 Series SMB Network Appliance User's Manual

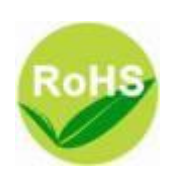

#### Disclaimers

This manual has been carefully checked and believed to contain accurate information. Axiomtek Co., Ltd. assumes no responsibility for any infringements of patents or any third party's rights, and any liability arising from such use.

Axiomtek does not warrant or assume any legal liability or responsibility for the accuracy, completeness or usefulness of any information in this document. Axiomtek does not make any commitment to update the information in this manual.

Axiomtek reserves the right to change or revise this document and/or product at any time without notice.

No part of this document may be reproduced, stored in a retrieval system, or transmitted, in any form or by any means, electronic, mechanical, photocopying, recording, or otherwise, without the prior written permission of Axiomtek Co., Ltd.

©Copyright 2012 Axiomtek Co., Ltd. All Rights Reserved April 2012, Version A1 Printed in Taiwan

#### **Safety Approvals**

- CE Marking
- FCC Class A

#### **FCC Compliance**

This equipment has been tested and complies with the limits for a Class A digital device, pursuant to Part 15 of the FCC Rules. These limits are designed to provide reasonable protection against harmful interference in a residential installation. If not installed and used in accordance with proper instructions, this equipment might generate or radiate radio frequency energy and cause harmful interference to radio communications. However, there is no guarantee that interference will not occur in a particular installation. If this equipment does cause harmful interference to radio or television reception, which can be determined by turning the equipment off and on, the user is encouraged to try to correct the interference by one or more of the following measurers:

Reorient or relocate the receiving antenna.

Increase the separation between the equipment and receiver.

Connect the equipment into an outlet on a circuit different from that to which the receiver is connected.

Consult the dealer or an experienced radio/TV technician for help.

Shielded interface cables must be used in order to comply with emission limits.

#### **Safety Precautions**

Before getting started, read the following important cautions.

Be sure to ground yourself to prevent static charge when installing the internal components. Use a grounding wrist strap and place all electronic components in any static-shielded devices. Most electronic components are sensitive to static electrical charge.

Disconnect the power cords from the NA-560 Series before making any installation. Be sure both the system and the external devices are turned OFF. Sudden surge of power could ruin sensitive components. Make sure the NA-560 Series is properly grounded.

Do not open the system's top cover. If opening the cover for maintenance is a must, only a trained technician is allowed to do so. Integrated circuits on computer boards are sensitive to static electricity. To avoid damaging chips from electrostatic discharge, observe the following precautions:

Before handling a board or integrated circuit, touch an unpainted portion of the system unit chassis for a few seconds. This will help to discharge any static electricity on your body.

When handling boards and components, wear a wrist-grounding strap, available from most electronic component stores.

#### Trademarks Acknowledgments

Axiomtek is a trademark of Axiomtek Co., Ltd. IBM, PC/AT, PS/2, VGA are trademarks of International Business Machines Corporation. Intel<sup>®</sup> and Celeron<sup>®</sup> are registered trademarks of Intel Corporation. MS-DOS, Microsoft C and QuickBASIC are trademarks of Microsoft Corporation.

AMI are trademarks of AMI Technology Ltd. Other brand names and trademarks are the properties and registered brands of their respective owners.

# **Table of Contents**

| Disclaime | ersii                                           |
|-----------|-------------------------------------------------|
| Safety Ap | pprovalsiii                                     |
| Safety Pr | ecautionsiv                                     |
| CHAPTER   | 1 INTORDUCTION1                                 |
| 1.1       | General Description1                            |
| 1.2       | Specifications                                  |
| 1.2.1     | Mechanical / Environmental 4                    |
| 1.3       | Dimensions and Outlines5                        |
| 1.4       | I/O Outlets6                                    |
| 1.4.1     | Front Panel6                                    |
| 1.4.2     | Rear Panel 8                                    |
| CHAPTER   | 2 HARDWARE AND INSTALLATION                     |
| 2.1       | Board Layout 10                                 |
| 2.2       | Jumper Settings 11                              |
| 2.2.1     | Clear BIOS CMOS Jumper (JP2) 11                 |
| 2.2.2     | LAN Bypass Control Jumper (JP3/JP4)12           |
| 2.2.3     | Auto Power on Jumper (JP6) 13                   |
| 2.2.4     | TACT SW2 Function Selection Jumper (JP7) 13     |
| 2.3       | Connectors 14                                   |
| 2.3.1     | LCM Connector (CN10) 15                         |
| 2.3.2     | VGA Connector (CN2) 15                          |
| 2.3.3     | ATX 2X12 Power Connector (CN7) 16               |
| 2.3.4     | CPU 12V IN Connector (ATX1) 17                  |
| 2.3.5     | SYSTEM Fan Connectors (FAN1, FAN2, FAN3) 17     |
| 2.3.6     | COM1 Connector (CN12) / COM2 Connector (COM2)17 |
| 2.3.7     | SATA Connectors (SATA1-2)                       |
| 2.3.0     | Front Panel Connector (CNo and CN9)             |
| 2.4       | Hardware installation                           |
| 2.4.1     | Installing the Memory 25                        |
| 2.4.2     | Installing the PCI-e Card 26                    |
| 2.4.4     | Installing the FAN Cover                        |
|           |                                                 |
|           | Starting 20                                     |
| 3.1       | Starting                                        |

| 3.2      | Navigation Keys              | 30  |
|----------|------------------------------|-----|
| 3.3      | Main Menu                    | 31  |
| 3.4      | Advanced Menu                | 32  |
| APPENDIX | A LAN Bypass Configuration   | 51  |
| APPENDIX | B WDT Timer for System Reset | 57  |
| APPENDIX | C AX93304 LCM Module         | 59  |
| APPENDIX | E WARNING                    | .67 |

# CHAPTER 1 INTORDUCTION

This chapter contains general information and detailed specifications of the NA-560 Series Network Appliance Server. Chapter 1 contains the following sections:

- General Description
- Features
- Specifications
- Dimensions
- I/O Outlets

# 1.1 General Description

The NA-560 is a 1U and rack mount network security hardware platform for VPN, firewall and other network security applications. It supports high performance with LGA1155 socket Intel<sup>®</sup> i3/i5/i7 series.

In addition, the NA-560 supports up to 8GB un-buffer ECC DDR3 DIMM memory. For storing event log data, the NA-560 utilizes two 2.5" SATA HDD or one 3.5" SATA HDD. It also supports two groups of LAN bypass through WDT and GPIO pin definition without downtime.

The NA-560 is designed specially for small to medium sized business. It doesn't only provide high performance for processor, memory, storage interface and LAN ports connection, but also includes outstanding management capability.

#### Features

LGA1155 socket Intel<sup>®</sup> i3/i5/i7 series.

- LAN1 port support Wake-on-LAN, PXE Boot ROM, with Intel 82574L.
- DDR3 DIMM memory up to 8GB un-buffer ECC
- Supports two S-ATA 2.5" HDD or one 3.5" SATA HDD for data or proxy.
- Supports BIOS redirected to COM port
- Suitable for VPN, firewall and other network security applications

# 1.2 Specifications

#### System

• System CPU

LGA1155 socket Intel® i3/i5/i7 series.

• System Chipset

Intel® H61/B65/Q67(Optional)

• BIOS

AMI 64Mbit PnP Flash BIOS with function of BIOS redirected to COM port.

### • System Memory

Two DDR3 DIMMs (Single Channel, Intel H61) / Four DDR3 DIMMs (Dual Channel, Intel B65/Q67) sockets support up to 8GB un-buffer ECC Memory (DDR3 800/1066/1333)

#### HDD Interface

Two 2.5" SATA2 or one 3.5" SATA2 (optional) Hard Disk

• Super I/O

Controller: Winbond W83627DHG

Serial Ports: Total 2 asynchronous ports (2 x RS-232, One 10-pin header is on board, other one RJ-45 on the edge of the board).

• CFast

One CFast socket.

• USB

Two USB port on the front side.

• LAN

LAN1 to LAN8 physical port can complete mapping with eth0 to eth7 port by port of Linux environment.

Support 2 groups LAN by-pass for LAN1 and LAN2, LAN3 and LAN4  $% \left( \mathcal{L}_{1}^{2}\right) =\left( \mathcal{L}_{1}^{2}\right) \left( \mathcal{L}_{1}^{2}\right) \left( \mathcal{L}_{1}^{2}\right)$ 

- Hardware Monitoring
  - Controller Winbond W83627DHG
  - Detection of CPU temperature, system temperature, power failure and fan speed

#### • Watchdog Timer

- > One for LAN bypass: 7 levels,1-64 seconds
- > One for system reset: 255 levels,1-255 sec
- OS Compatibility
  - ➢ Linux Red Hat 2.6

#### 1.2.1 **Mechanical / Environmental**

- **Form Factor** • 1U rack mount
- LED Power, HDD, Lan By Pass. Link / Act with transfer rate .
- **Operation Temp.** 0°C ~ 45°C (32 ~ 113°F)
- Storage Temp. -20°C ~ 70°C (-4 ~ 158°F)
- Humidity 10% - 95% RH, non-condensing
- **Chassis Material** Steel
- Dimensions 44mm (1.73") (H) x 430mm (16.92") (W) x 392mm (15.43") (D)
- Certification FCC class A / CE class A

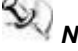

NOTE All specifications and images are subject to change without notice.

# 1.3 Dimensions and Outlines

The following diagrams show you dimensions and outlines of the NA-560 Series.

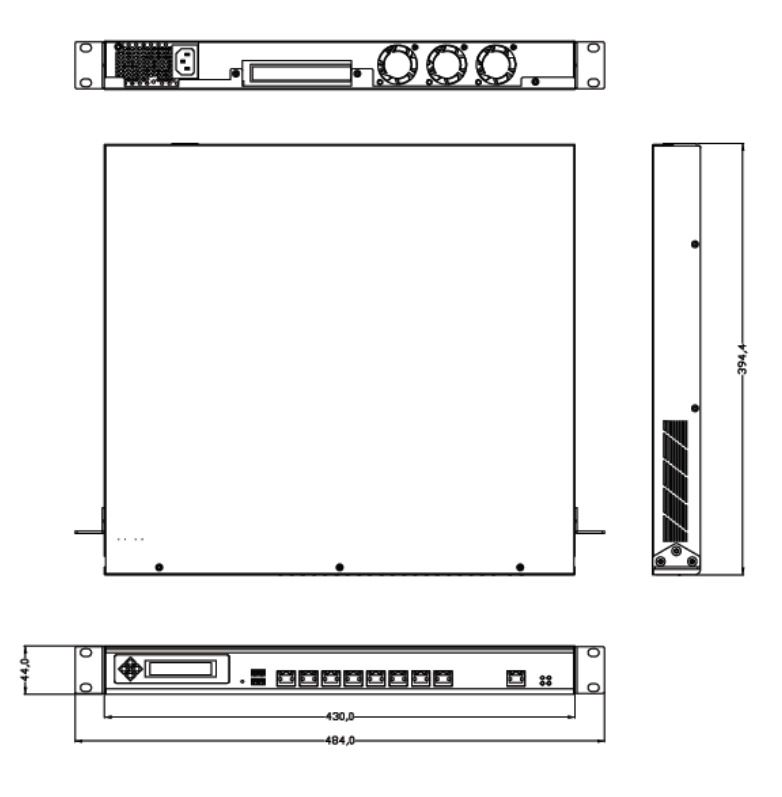

# 1.4 I/O Outlets

Locate front and rear panel I/O outlets on the **NA-560 Series** server to connect serial and Ethernet interface devices.

#### 1.4.1 Front Panel

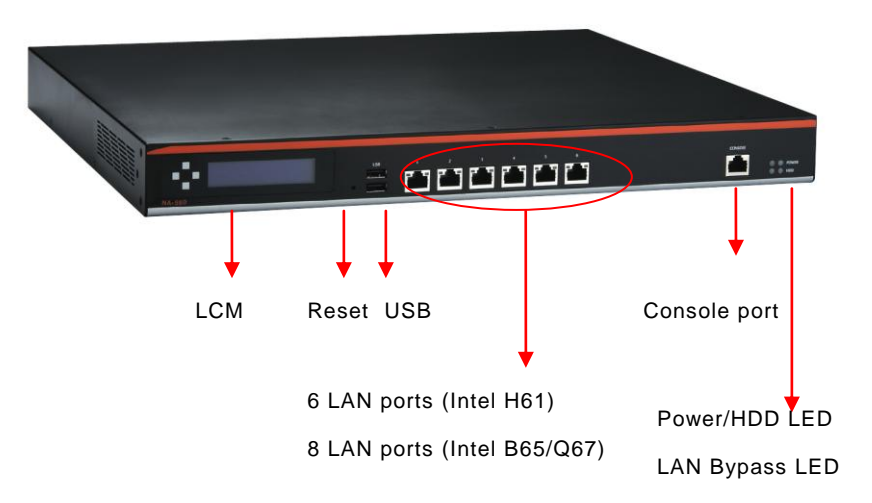

#### • Power LED

It will be lighting when the server is powered on to perform diagnostic tests and check a proper operation.

#### HDD LED

The LED flashes when transmitting or receiving any signals.

#### • LAN bypass LED

While running the LAN By-Pass function, the LED always lights up.

- Link/Active LED (Single color)for for LAN port #1, port#2, port#3, port#4, port #5, port#6, port#7, port#8
  - The orange LED is on when the LAN port connection is working.
  - The LED flashes when transmitting or receiving any signals to or from the appliance.
  - > The LED is dark when the appliance is off.

#### Reset Switch

It is is for reset the system to reboot your computer instead of turning OFF the power switch. It is a better way to reboot your system for a longer life of the system's power supply.

# • Transmitted LED for LAN port #1, port#2, port#3, port#4, port#5 and port#6, port#7, port#8

- The double-color LED light indicates 10/100/1000Mbps transfer rate.
- When the amber-color LED light is radiating, it should be 1000Mbps transfer rate at this moment.
- When the green-color LED light is radiating, it should be 100Mbps transfer rate at this moment.
- If the LED is dark and Link/Active LED is light on or flashing, it should be 10Mbps transfer rate.
- When this LED and Link/Active LED both are dark. No networking devices are attached

| Transfer Rate | LED Light Color |
|---------------|-----------------|
| 10Mbps        | Dark            |
| 100Mbps       | Green           |
| 1000Mbps      | Amber           |

#### • Console port

It is a RJ-45 Console port for command line interface and diagnostic support by P.O.S.T (Power On Self Test).

#### USB Ports

Any special functions must be defined by solution provider.

#### • Transfer Rate

It shows network transfer rate while making a connection.

#### • Activity

It will be lighting when the server is transmitting or receiving a packet through the twisted pair ports.

1.4.2 Rear Panel

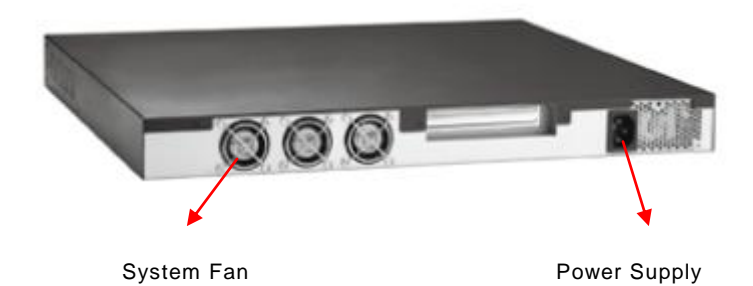

# CHAPTER 2 HARDWARE AND INSTALLATION

The NA-560 Series are convenient for your various hardware configurations. The chapter 2 will help you get familiar with the hardware.

# Checklist

The package bundled with your NA-560 Series should contain the following items:

- The NA-560 Series network appliance hardware platform
- Power cord x 1
- Utility CD (including User's Manual& Sample Code)
- Mounting brackets for rack installation (left/right) x 2
- Plastic stand for stack-up x 4
- Mounting screws for disk drive and additional screws for this appliance's spare parts
- RJ-45 console cable x 1
- SATA II cable x2
- CPU Heatsink x1

If you cannot find this package or any items are missing, please contact Axiomtek btors immediately. If you order any optional components, the package might contain those additional hardware or documents accordingly.

# 2.1 Board Layout

- Memory
  - ▶ H61 platform: DIMM 1 & DIMM 3
  - > B65/Q67 patform: DIMM 1 ~ DIMM 4
- LAN
  - ➢ H61 platform: LAN1~LAN6
  - B65/Q67 platform: LAN1~LAN8

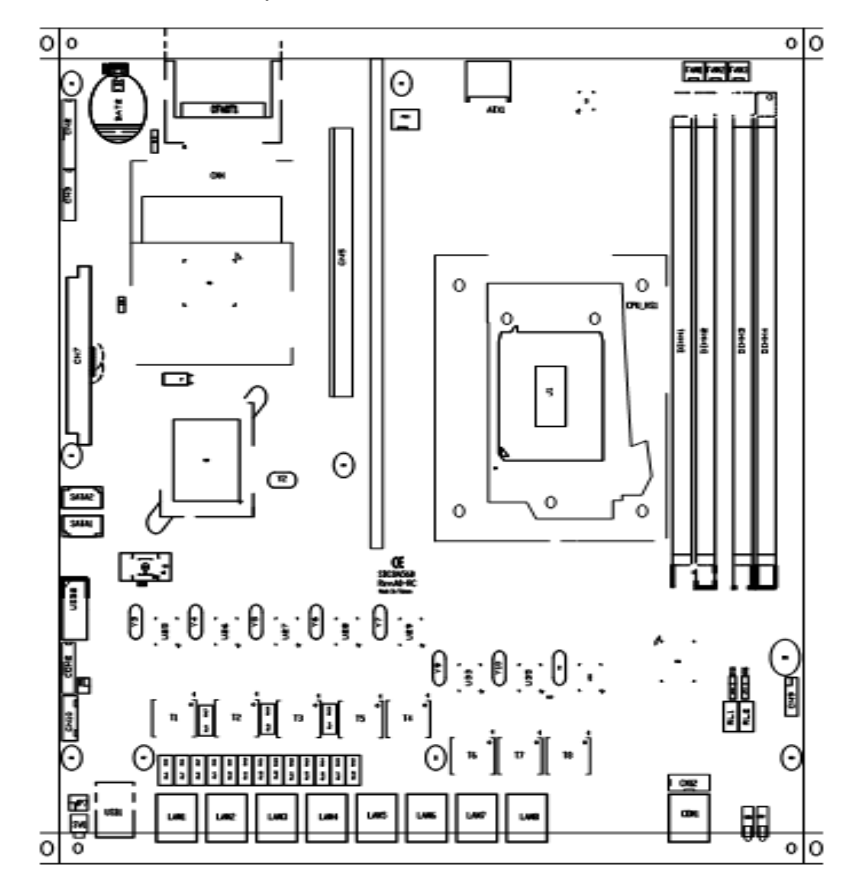

## 2.2 Jumper Settings

This section provides the information about jumpers and connectors of NA-560 Series. Proper jumper settings configure the main board in this appliance to meet your application purpose. We are herewith listing a summary table of all jumpers and default settings for onboard devices, respectively.

| Jumper  | Definiens               | Jumper Setting                  |
|---------|-------------------------|---------------------------------|
| .IP2    |                         | 1-2 Normal (Default)            |
| 012     | Clear COMS              | 2-3 Clear COMS                  |
|         |                         | Short(1-2)/(1-2): SEGN1 & SEGN2 |
|         |                         | Bypass as same as Power Off     |
|         | LAN Bypass Trigger When | status                          |
| JP3/JP4 | Power Op                | Short(2-3)/(1-2): SEGN1 & SEGN2 |
|         | Fower Off               | Bypass Disable(Default)         |
|         |                         | Short(2-3)/(2-3): SEGN1 & SEGN2 |
|         |                         | Bypass Enable                   |
| JP6     | ATX Auto Bower On       | Close: Always Off               |
| 01.0    | ATA Auto Power-Off      | Open: Always On (Default)       |
|         |                         | Short (1-2): Power On/Off       |
| JP7     | TACT SW2 Selection      | Short (3-4): Reset(Default)     |
|         |                         | Short (5-6): GPIO               |

#### 2.2.1 Clear BIOS CMOS Jumper (JP2)

You may need to use this jumper is to clear the BIOS CMOS memory if incorrect settings in the Setup Utility.

| Description     | Function         | Jumper Setting |
|-----------------|------------------|----------------|
| Clear BIOS CMOS | Normal (Default) |                |
|                 | Clear BIOS CMOS  |                |

#### 2.2.2 LAN Bypass Control Jumper (JP3/JP4)

Use this jumper to select the LAN Bypass Function.

| Description                         | Function                                               | Jumper Setting               |
|-------------------------------------|--------------------------------------------------------|------------------------------|
|                                     | SEGN1 & SEGN2<br>Bypass as same as<br>Power Off status | JP3<br>1 2 3<br>JP4<br>1 2 3 |
| LAN Bypass Trigger<br>when Power On | SEGN1 & SEGN2<br>Bypass<br>Disable(Default)            | JP3<br>1 2 3<br>JP4<br>1 2 3 |
|                                     | SEGN1 & SEGN2<br>Bypass Enable                         | JP3<br>1 2 3<br>JP4<br>1 2 3 |

NOTE When the system is turned on, you can select LAN bypass function by Jumper and Bios when power on state, when enter the OS, you can select LAN pass function at power on/ off state by software ,the detail information please refer to the appendix A.

#### 2.2.3 Auto Power on Jumper (JP6)

You may need to this jumper to select auto power on or ATX power on.

| Description       | Function                     | Jumper Setting |
|-------------------|------------------------------|----------------|
|                   | Close: Always Off            | 1 0            |
| ATX Auto Power-On | Open: Always On<br>(Default) | 1 🔳            |

# 2.2.4 TACT SW2 Function Selection Jumper (JP7)

Use this jumper to select the TACT SW2 Function.

| Description                    | Function        | Jumper Setting               |
|--------------------------------|-----------------|------------------------------|
|                                | Power On/Off    | 2 4 6                        |
| TACT SW2 Function<br>Selection | Reset (Default) | 2 4 6<br>□ □<br>□ □<br>1 3 5 |
|                                | GPIO            | 2 4 6<br><br><br>1 3 5       |

### 2.3 Connectors

Connectors connect the board with other parts of the system. Loose or improper connection might cause problems. Make sure all connectors are properly and firmly connected. Here is a summary table shows you all connectors on the main board.

| Connectors | Function                                    |
|------------|---------------------------------------------|
| J1         | LGA1155 CPU Socket                          |
| DIMM1/3    | 240-Pin DDR3 Memory Channel-A               |
| DIMM2/4    | 240-Pin DDR3 Memory Channel-B               |
| BAT1       | Battery Socket                              |
| AXT1       | ATX 12V CPU Power Connector                 |
| U24        | SPI BIOS Socket                             |
| CN2        | VGA Connector                               |
| CN3        | PS/2 KB/MS                                  |
| CN4        | Mini PCI                                    |
| CN5        | PCI-e *16 Slot                              |
| CN6        | CASE OPEN Pin Header                        |
| CN7        | ATX Power Connector                         |
| CN8        | Front Panel_1                               |
| CN9        | Front Panel_2                               |
| CN10       | LCM Connector                               |
| COM1/CN12  | COM1 RJ-45 Connector/COM1 10 pin box header |
| COM2       | COM2                                        |
| FAN1       | SYS FAN                                     |
| FAN2       | SYS FAN                                     |
| FAN3       | SYS FAN                                     |
| SATA1      | SATA port 1                                 |
| SATA2      | SATA port 2                                 |
| USB1       | USB Connector                               |
| USB2       | USB 2*5 2.54mm Box Header                   |
| CFAST1     | CFAST Connector                             |
| LAN1~LAN8  | LAN 1~8 RJ-45 Connector                     |

# 2.3.1 LCM Connector (CN10)

The board provides a LCM (CN10) interface with one 5-pin connector.

| Pin | Signal      | 1-               |
|-----|-------------|------------------|
| 1   | VCC         | <sup>1</sup> ■ 5 |
| 2   | RXD of COM2 | 3 🗆              |
| 3   | NC          | 40               |
| 4   | TXD of COM2 | 5 🗖              |
| 5   | GND         | CN1              |

#### 2.3.2 VGA Connector (CN2)

The board supports CRT/ VGA with a 15-pin D-Sub connector for the CRT VGA display.

| Pin | Signal      |      |
|-----|-------------|------|
| 1   | VGA_R       |      |
| 2   | CRT_DETECT  |      |
| 3   | VGA_G       |      |
| 4   | NC          |      |
| 5   | VGA_B       |      |
| 6   | GND         |      |
| 7   | VCC +5V     |      |
| 8   | VGADDCDATA  | 6881 |
| 9   | GND         |      |
| 10  | GND         |      |
| 11  | GND         | CN2  |
| 12  | DAC_L_HSYNC |      |
| 13  | GND         |      |
| 14  | DAC_L_VSYNC |      |
| 15  | VGADDCCLK   |      |

#### 2.3.3 ATX 2X12 Power Connector (CN7)

Steady and sufficient power can be supplied to all components on the board by connecting the power connector. Please make sure all components and devices are properly installed before connecting the power connector. If you use a 24-pin ATX power supply, please remove the small cover from the power connector before plugging in the power cord, otherwise, please do not remove it.

| Pin | Signal | Pin | Signal |
|-----|--------|-----|--------|
| 1   | 3.3V   | 13  | 3.3V   |
| 2   | 3.3V   | 14  | -12V   |
| 3   | GND    | 15  | GND    |
| 4   | +5V    | 16  | PS_ON  |
| 5   | GND    | 17  | GND    |
| 6   | +5V    | 18  | GND    |
| 7   | GND    | 19  | GND    |
| 8   | PWR OK | 20  | -5V    |
| 9   | 5VSB   | 21  | +5V    |
| 10  | +12V   | 22  | +5V    |
| 11  | +12V   | 23  | +5V    |
| 12  | 3.3V   | 24  | GND    |

#### 2.3.4 CPU 12V IN Connector (ATX1)

This is an 8-pin power supply interface. External power supply plug fits into it in only one orientation. Properly press down power supply plug until it completely and firmly fits into this connector. Loose connection may cause system instability.

| Pin | Signal | Pin | Signal | 4 6 6 8 |
|-----|--------|-----|--------|---------|
| 1   | GND    | 5   | +12V   |         |
| 2   | GND    | 6   | +12V   |         |
| 3   | GND    | 7   | +12V   | 1 - 5   |
| 4   | GND    | 8   | +12V   |         |

#### 2.3.5 SYSTEM Fan Connectors (FAN1, FAN2, FAN3)

A SYSTEM fan is always needed for cooling CPU heat. The SYSTEM fan connectors FAN1, FAN2, FAN3 provide power to the SYSTEM fan.

| Pin | Signal             |        |
|-----|--------------------|--------|
| 1   | Ground             | 1ከ 🖵 🛛 |
| 2   | +12V               |        |
| 3   | Rotation Detection | 5_0    |

#### 2.3.6 COM1 Connector (CN12) / COM2 Connector (COM2)

| COM1 | Signal                    |         |
|------|---------------------------|---------|
| 1    | Data Carrier Detect (DCD) |         |
| 2    | Data Set Ready (DSR)      |         |
| 3    | Receive Data (RXD)        | 1 🖬 🖬 2 |
| 4    | Request to Send (RTS)     |         |
| 5    | Transmit Data (TXD)       |         |
| 6    | Clear to Send (CTS)       |         |
| 7    | Data Terminal Ready (DTR) |         |
| 8    | Ring Indicator (RI)       |         |
| 9    | Ground (GND)              |         |
| 10   | N.C.                      |         |

#### 2.3.7 SATA Connectors (SATA1-2)

The SATA connectors SATA1-2 for high-speed SATA interface port and it can be connected to serial ATA hard disk devices.

The SATA connector is for high-speed SATA interface ports and each SATA connector supports a single SATA device. Plug one end of the SATA cable to the connector as marked, and the other end of cable to the SATA hard drive.

| Pin | Signal | Pin | Signal |
|-----|--------|-----|--------|
| 1   | GND    | 2   | TX+    |
| 3   | TX-    | 4   | GND    |
| 5   | RX-    | 6   | RX+    |
| 7   | GND    |     |        |
|     |        |     |        |

#### 2.3.8 Front Panel Connector (CN8 and CN9)

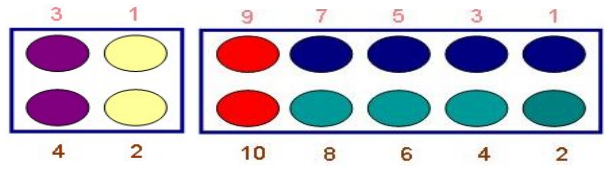

| Function            | Pin     |
|---------------------|---------|
| Power LED (+)       | CN9 1   |
| Power LED (-)       | CN9 3,5 |
| External Buzzer (+) | CN9 8   |
| External Buzzer (-) | CN9 2   |
| Power Button        | CN8 1,2 |
| Reset Button        | CN8 3,4 |
| HDD LED(+)          | CN9 10  |
| HDD LED(-)          | CN9 9   |

#### Power LED (CN9)

Pin 1, 3, 5 connect the system power LED indicator to its respective switch on the case. Pin 1 is +, and pin 3 and pin 5 are assigned as -.

External Buzzer (CN9)

Pin 2 and 8 connect to the case-mounted speaker unit.

Hardware Reset (CN8)

Pin 3 and 4 are designed for Hardware Reset. Pin 3 and 4 can be connected to the case-mounted reset switch that reboots your computer, not turns OFF the power switch. It is a better way to reboot your system for a longer life of the system's power supply.

#### HDD Activity LED (CN9)

This connector extends to the hard drive activity LED on the control panel. This LED will flash when the HDD is being accessed. Pin 9 and 10 connect the hard disk drive and the front panel HDD LED.

#### Power Button (CN8)

This 2-pin connector was designed at Pin 1 and 2.

### 2.4 Hardware Installation

This section provides you the information how to install the NA-560 Series.

#### 2.4.1 Installing the Processor

Before installing the CPU, make sure to turn off the computer and unplug the power cord from the power outlet to prevent damage to the CPU.

#### Introduction to LGA1155 CPU

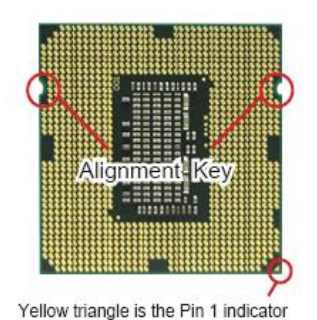

The pin-pad side of LGA1155 CPU

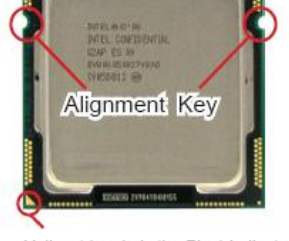

1073

Yellow triangle is the Pin 1 indicator

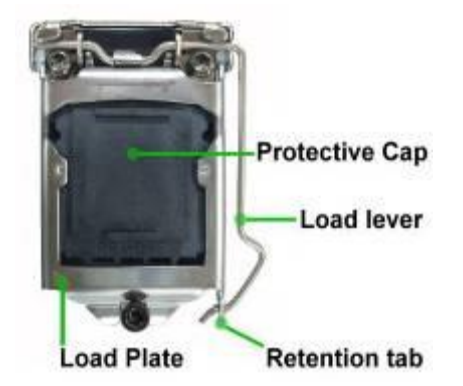

Introduction to LGA1155 CPU socket

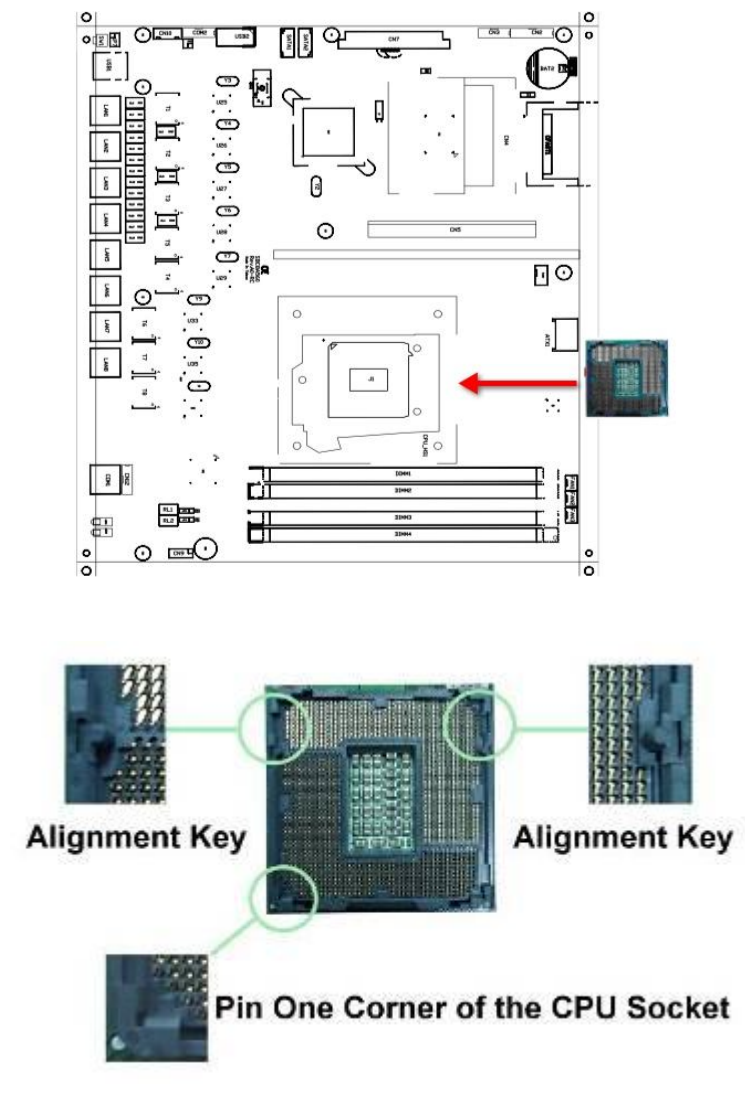

Locate the alignment keys on the motherboard CPU socket.

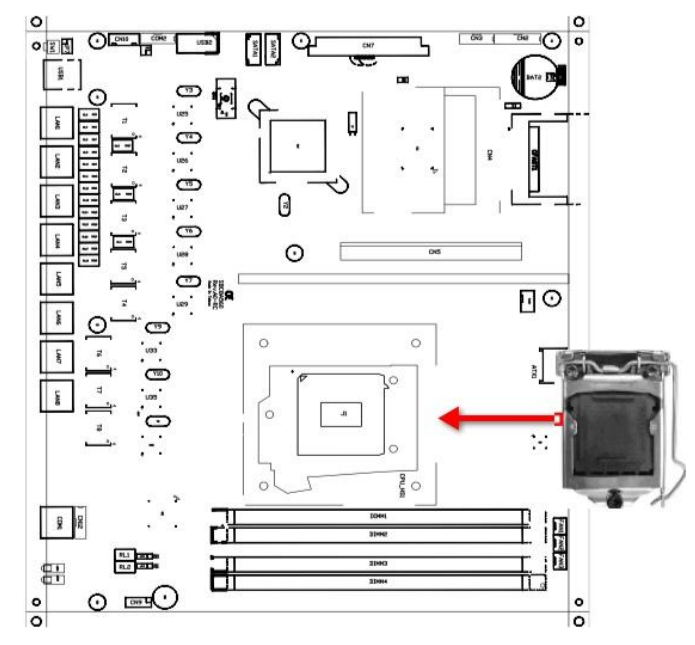

Locate the LGA1155 CPU socket on the motherboard

#### Follow the steps below to correctly install the CPU into the motherboard CPU socket

Press the load lever of LGA1155 CPU socket with your thumb and then move it sideways until it is released from the retention tab, then lift the load lever up.

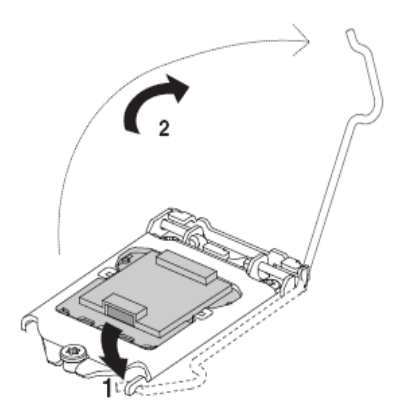

Lift the load lever in the direction of the arrow until load plate is completely lifted.

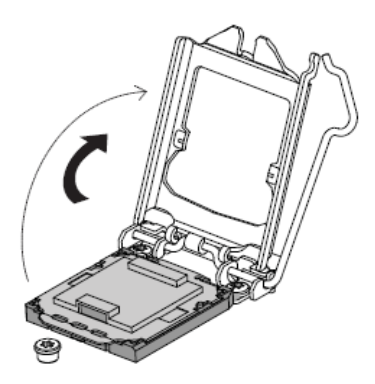

Remove the protective cap from the CPU socket. The cap is used to protect the CPU socket against dust and harmful particles. Remove the protective cap only when you are about to install the CPU.

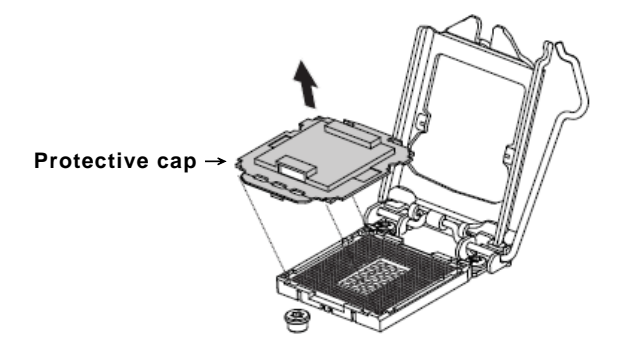

Be careful not touch pin-pad of CPU and pin of CPU socket.

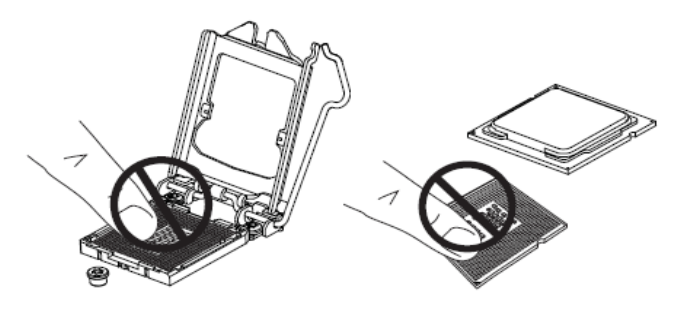

Insert the CPU into the CPU socket. The yellow triangular mark on the CPU must align with the bottom left corner of the CPU socket. Note that the alignment keys are matched. Visually inspect if the CPU is seated well into the socket. If not, take out the CPU with pure vertical motion and reinstall.

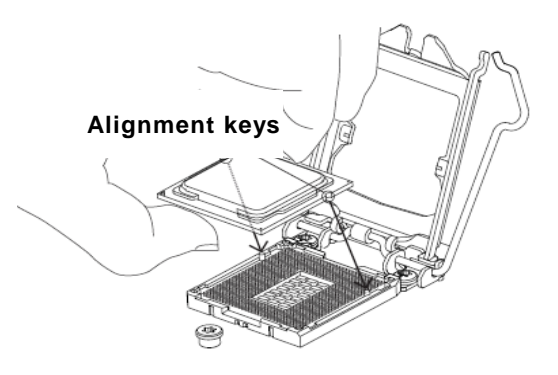

Close the load plate, and then push down the load lever, ensuring that the front edge of the load plate slides under the shoulder screw (1), inserts the load lever under the retention tab (2).

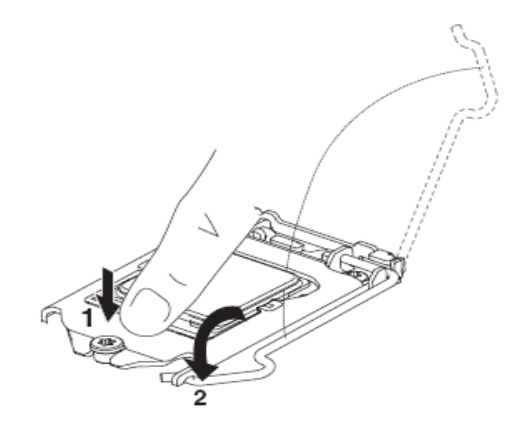

NOTE The CPU fits in only one correct orientation. DO NOT force the CPU into the socket to prevent bending the connectors on the socket and damaging the CPU!

#### 2.4.2 Installing the Memory

The board supports four 240-pin DDR3 DIMM memory sockets with maximum memory capacity up to 16GB.

Please follow steps below to install the memory modules:

- 1. Push down latches on each side of the DIMM socket.
- 2 Align the memory module with the socket that notches of memory module must match the socket keys for a correct installation.
- 3 Install the memory module into the socket and push it firmly down until it is fully seated. The socket latches are levered upwards and clipped on to the edges of the DIMM.
- 4 Install any remaining DIMM modules.
- 5 You can operate the computer normally.

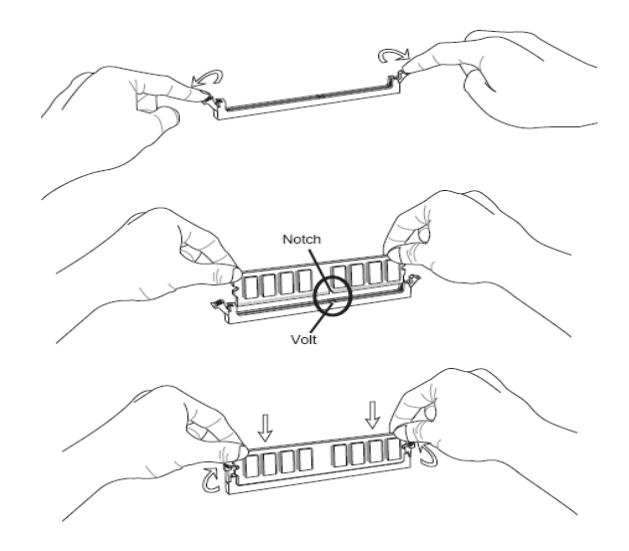

NOTE DDR3 module has the same physical dimensions as a DDR3 DIMM but is notched differently to prevent installation on a DDR3 DIMM socket.

### 2.4.3 Installing the PCI-e Card

The NA-560 supports one PCI-e slot for expansion The following steps show you how to install the PCI-e card.

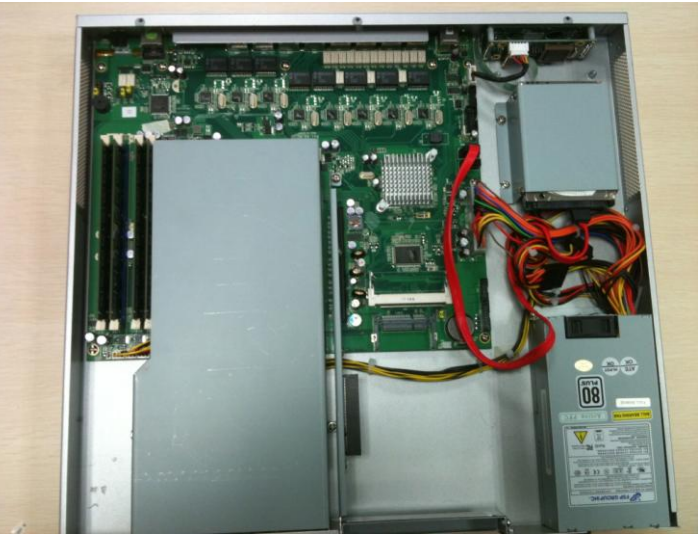

Take off all screws from the NA-560 chassis.

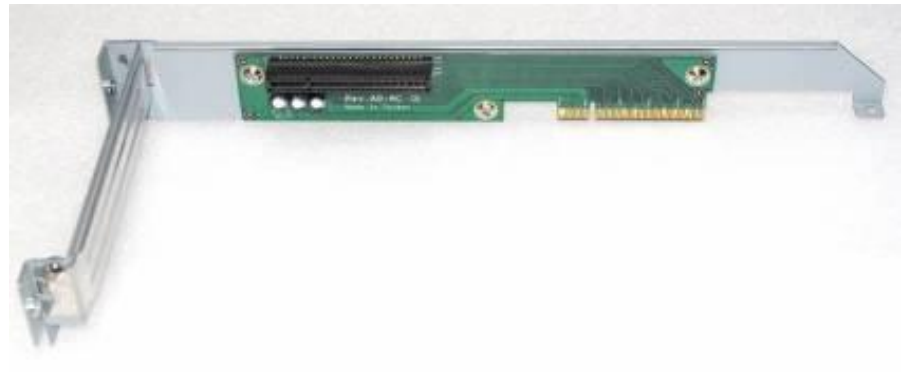

Install add-on card to the PCI-e riser card, then fasten screws

NOTE Note: Due to chipset limitation, not all of PCIX8 add-on cards can be accepted might have comp ability issues.

#### 2.4.4 Installing the FAN Cover

Be careful when you install the FAN cover. Please lift the buttom of the FAN cover (referring to No. 2) and put the head (referring to No 1) of the cover down to the edge of the chassis, and then place down the bottom (No.2).

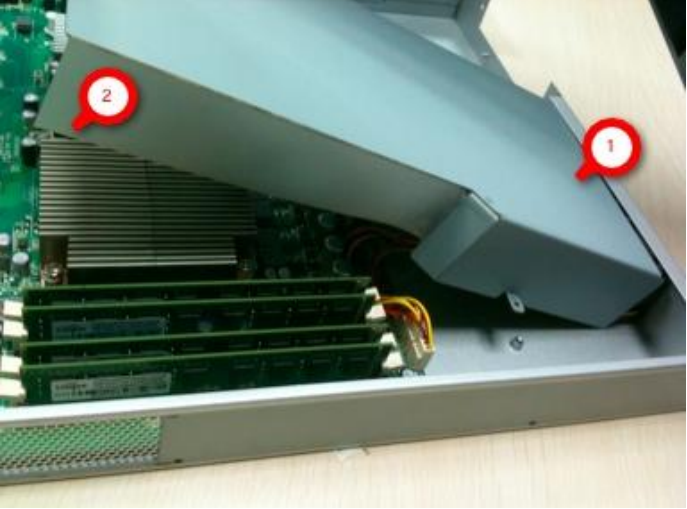

The complete installation of the FAN cover is shown as below.

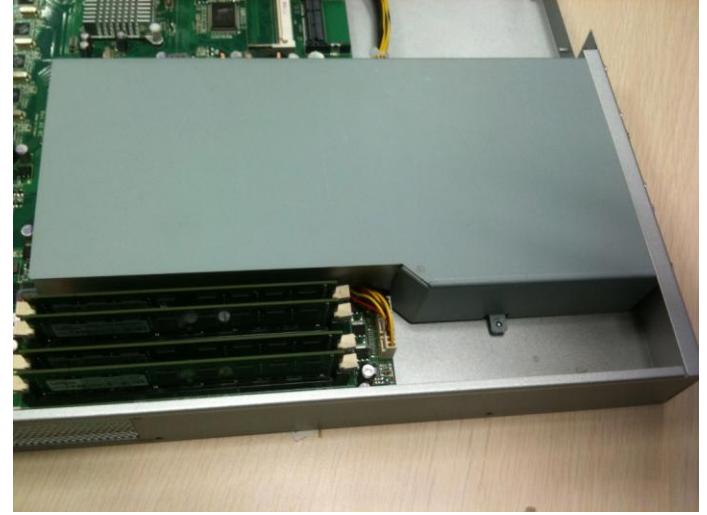

MEMO:

# CHAPTER 3 AMI BIOS UTILITY

This chapter provides users with detailed description how to set up basic system configuration through the AMIBIOS8 BIOS setup utility.

# 3.1 Starting

To enter the setup screens, follow the steps below:

- 1 Turn on the computer and press the <Del> key immediately.
- 2 After you press the <Delete> key, the main BIOS setup menu displays.
- 3 You can access the other setup screens from the main BIOS setup menu, such as the Chipset and Power menus.

# 3.2 Navigation Keys

The BIOS setup/utility uses a key-based navigation system called hot keys. Most of the BIOS setup utility hot keys can be used at any time during the setup navigation process. These keys include <F1>, <F10>, <Enter>, <ESC>, <Arrow> keys, and so on.

| ← Left/Right  | The Left <arrow> keys allow you to select a setup screen.</arrow>                                                                                                    |
|---------------|----------------------------------------------------------------------------------------------------|
| ∱↓ Up/Down    | The Up and Down <arrow> keys allow you to select a setup screen or sub-screen.</arrow>                                                                                                    |
| +– Plus/Minus | The Plus and Minus <arrow> keys allow you to change the field value of a particular setup item.</arrow>                                                                                            |
| Tab           | The <tab> key allows you to select setup fields.</tab>                                                                                                    |
| F1            | The <f1> key allows you to display the General Help screen.</f1>                                                                                                    |
| F10           | The <f10> key allows you to save any changes you have made and exit Setup. Press the <f10> key to save your changes.</f10></f10>                                                                   |
| Esc           | The <esc> key allows you to discard any changes you<br/>have made and exit the Setup. Press the<br/><esc> key to exit the setup without saving your changes.</esc></esc>                           |
| Enter         | The <enter> key allows you to display or change the setup<br/>option listed for a particular setup item. The <enter> key<br/>can also allow you to display the setup sub- screens.</enter></enter> |

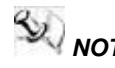

NOTE ome of navigation keys differ from one screen to another.
## 3.3 Main Menu

When you first enter the Setup Utility, you will enter the Main setup screen. You can always return to the Main setup screen by selecting the Main tab. There are two Main Setup options. They are described in this section. The Main BIOS Setup screen is shown below.

| BIOS Information    |                      |
|---------------------|----------------------|
| VPTOS Vencion       | SBC8A560X.041        |
| Build Date and Time | V1.00                |
| build bate and Time | 03/12/2012 11:08:04  |
| Memory Information  |                      |
| Total Memory        | 16384 MB (DDR3 1333) |
|                     |                      |
| System Date         | [Mon 03/19/2012]     |
| System Time         | [14:51:54]           |
|                     |                      |
| Access Level        | Administrator        |
|                     |                      |
|                     |                      |
|                     |                      |
|                     |                      |
|                     |                      |
|                     |                      |
|                     |                      |
|                     |                      |
|                     |                      |
|                     |                      |

#### System Time/Date

Use this option to change the system time and date. Highlight System Time or System Date using the <Arrow> keys. Enter new values through the keyboard. Press the <Tab> key or the <Arrow> keys to move between fields. The date must be entered in MM/DD/YY format. The time is entered in HH:MM:SS format.

#### 3.4 Advanced Menu

The Advanced menu allows users to set Legacy OpRom support feature, and configuration of the CPU and other system devices. You can select any of the items in the left frame of the screen to go to the sub menus:

- Legacy OpROM Support
- ► LBP Mode @Power On
- ► LBP Mode @PowerOff
- ► ACPI Settings
- CPU Configuration
- SATA Configuration
- Super IO Configuration
- HW Monitor
- Serial Port Console Redirection

For items marked with " $\blacktriangleright$ ", please press <Enter> for more options.

| Aptio Setup Utility<br>Main Advanced Chipset                                                                                                    | – Copyright (C) 2010 Amer<br>t Boot Security Save &                         | <b>ican Megatrends, Inc.</b><br>Exit                                                                                                    |
|----------------------------------------------------------------------------------------------------|-----------------------------------------------------------------------------|----------------------------------------------------------------------------------------------------|
| Legacy OpROM Support<br>Launch PXE OpROM<br>Launch Storage OpROM<br>LBP Mode @Power On<br>LBP Mode @Power Off<br>ACPI Settings<br>CPU Configuration<br>SATA Configuration<br>M83627DHG Super IO Confi<br>H83627DHG HW Monitor<br>Serial Port Console Redi | [Disabled]<br>[Enabled]<br>[Disabled]<br>[Enabled]<br>iguration<br>irection | LAN Bypass Mode @Power<br>On(Segment 1-2)<br>++: Select Screen<br>11: Select Item<br>Enter: Select<br>+/-: Change Opt.<br>F1: General Help<br>F2: Previous Values<br>F3: Optimized Defaults<br>F4: Save & Exit<br>ESC: Exit |
| Version 2.02.1205.                                                                                                    | Copyright (C) 2010 American                                                 | n Megatrends, Inc.<br>AB                                                                                                    |

#### • Advanced Menu – LBP @PowerOn / LBP @PowerOn

Use this item to select LAN Bypassto "disabled" or "enabled" or By jumper (JP3). When you change the settings, it will apply for Group 1 and Group 2 of LAN Bypass.

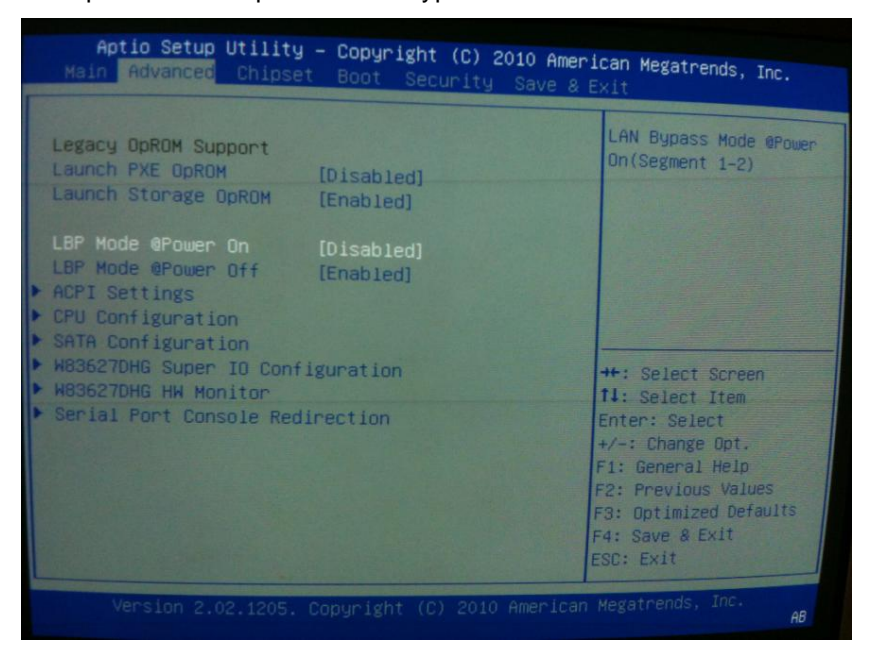

#### • Advanced Menu – LBP @PowerOn / LBP @PowerOff

Use this item to select lanbypass to "Disabled" or "Enabled" or keep "Last State." When you change the settings, it will apply for Group 1 and Group 2 of LAN Bypass.

| Legacy OpROM Support       [Disabled]         Launch PXE OpROM       [Disabled]         Launch Storage OpROM       [Enabled]         LBP Mode @Power On       [Disabled]         LBP Mode @Power Off       [Enabled]         ACPI Settings       [Enabled]         OPU Configuration       ++: Select Screen         M83627DHG Super IO Configuration       ++: Select Item         M83627DHG HW Monitor       It: Select Item         Serial Port Console Redirection       Enter: Select         +/-: Change Opt.       F1: General Help         F2: Previous Values       F3: Optimized Defaults         F4: Save & Exit       ESC: Exit | Aptio Setup Utility                                                                                                    | – Copyright (C) 2                                                           | 2010 American Megatrends, Inc.                                                                                                    |
|----------------------------------------------------------------------------------------------------|----------------------------------------------------------------------------------------------------|-----------------------------------------------------------------------------|----------------------------------------------------------------------------------------------------|
|                                                                                                    | Main Advanced Chipse                                                                                                    | t Boot Security                                                             | Save & Exit                                                                                                    |
|                                                                                                    | Legacy OpROM Support<br>Launch PXE OpROM<br>Launch Storage OpROM<br>LBP Mode @Power On<br>LBP Mode @Power Off<br>ACPI Settings<br>CPU Configuration<br>SATA Configuration<br>M83627DHG Super IO Confi<br>M83627DHG Super IO Confi<br>M83627DHG HW Monitor<br>Serial Port Console Red; | [Disabled]<br>[Enabled]<br>[Disabled]<br>[Enabled]<br>iguration<br>irection | LAN Bypass Mode @Power<br>Off(Segment 1-2)<br>++: Select Screen<br>11: Select Item<br>Enter: Select<br>+/-: Change Opt.<br>F1: General Help<br>F2: Previous Values<br>F3: Optimized Defaults<br>F4: Save & Exit<br>ESC: Exit |

#### • Advanced Menu – ACPI Settings

This screen shows the ACPI Settings. You can set ACPI Sleep State to Suspend Disabled, S1 (CPU Stop Clock), or S3 (Suspend to RAM).

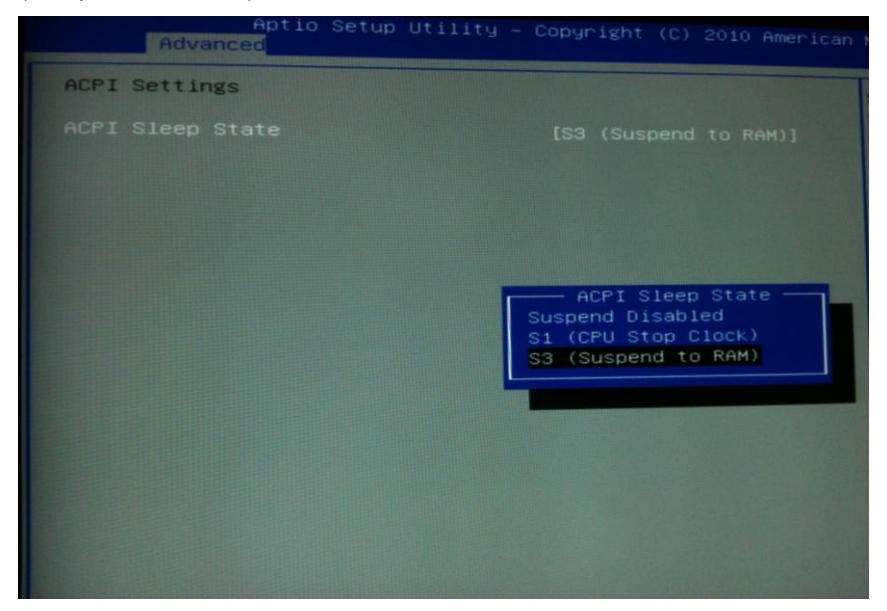

## • Advanced Menu – CPU Configuration

This screen shows the CPU Configuration, and you can know the detailed specification of the processor.

| Aptio Setup Utility<br>Advanced                                                                                                    | y — Copyright (C) 2010 American                                                                                                  |
|----------------------------------------------------------------------------------------------------|----------------------------------------------------------------------------------------------------|
| CPU Configuration                                                                                                    |                                                                                                    |
| CPU Configuration<br>Intel(R) Core(TM) 17-2600 CPU @ 3<br>Processor Stepping<br>Microcode Revision<br>Max Processor Speed<br>Min Processor Speed<br>Processor Cores<br>Intel HT Technology<br>EMT64<br>Hyper-threading<br>Intel Virtualization Technology | 3.40GHz<br>206a7<br>d<br>3400 MHz<br>1600 MHz<br>3400 MHz<br>4<br>Supported<br>Supported<br>Supported<br>[Enabled]<br>[Disabled] |
|                                                                                                    |                                                                                                    |

#### • Advanced Menu - SATA Configuration

You can use this screen to select options for the SATA Configuration, and change the value of the selected option. SATA Mode can be set to Disabled, IDE Mode, AHCI1 Mode, or RAID Mode.

| Advanced           | (till(g – Copyright (C) 2010 American |
|--------------------|---------------------------------------|
| SATA Configuration |                                       |
|                    |                                       |
| SATA Porto         | Not Present                           |
| SATA Port1         | Not Present                           |
| SATA Port4         | Not Present                           |
|                    |                                       |
|                    |                                       |
|                    |                                       |
|                    |                                       |
|                    |                                       |
|                    |                                       |
|                    |                                       |

#### • Advanced Menu – Super IO Configuration

You can use this screen to select options for the SuperIO Configuration, and change the value of the selected option. A description of the selected item appears on the right side of the screen.

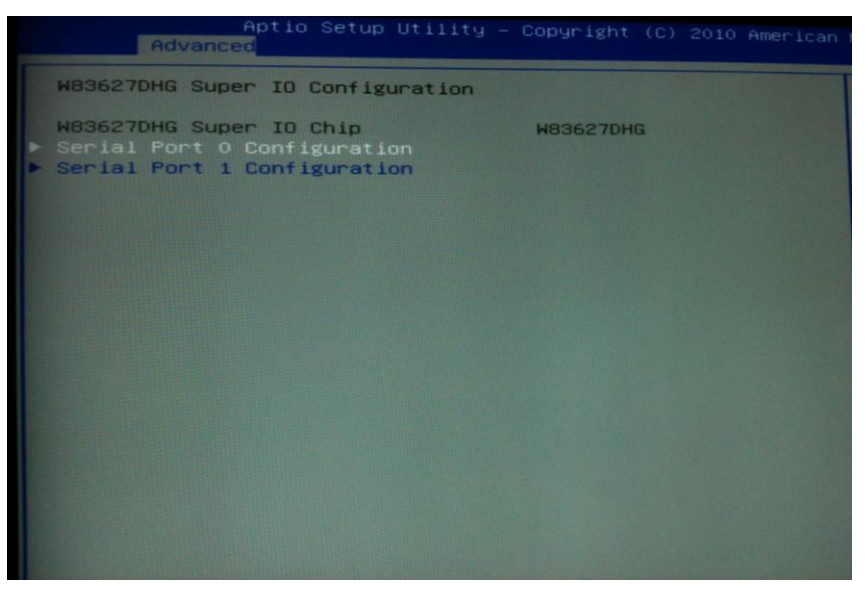

#### Serial Port 0 Configuration

This option specifies the base I/O port address and Default setting is 3F8. Here is the option for your selection, Enabled.

### > Serial Port 1 Configuration

This option specifies the base I/O port address and Default setting is 2F8. Here is the option for your selection, Enabled.

#### • Advanced Menu – Hardware Health Status

This screen shows the Hardware Health Configuration, and a description of the selected item appears on the right side of the screen and displays the temperature of CPU and SystemFan Speed, Vcore, etc.

| Pc Health Status<br>SYSTIN temperature : +28 C<br>CPUTIN temperature : +49 C<br>AUXTIN temperature : +21 C<br>CPU Fan2 Speed : 6026 RPM<br>CPU Fan1 Speed : 5720 RPM | Advanced                                                                                                    | Setup Utility - |                                                                                                    |              |
|----------------------------------------------------------------------------------------------------|----------------------------------------------------------------------------------------------------|-----------------|----------------------------------------------------------------------------------------------------|--------------|
| CPU Fan3 Speed : 5765 KPH<br>vCORE : +1.224 V<br>vCCIO : +1.056 V<br>+3.3V : +3.360 V<br>+12V : +12.057 V<br>+5V : +5.120 V                                          | Advanced<br>Pc Health Status<br>SYSTIN temperature<br>CPUTIN temperature<br>CPU Fan2 Speed<br>CPU Fan1 Speed<br>CPU Fan3 Speed<br>VCORE<br>VCORE | Setup Utility - | : +28 C<br>: +49 C<br>: +21 C<br>: 6026 RPM<br>: 5921 RPM<br>: 5769 RPM<br>: +1.224 V<br>: +1.056 V<br>: +3.360 V<br>: +12.057 V<br>: +5.120 V | 0 American f |

#### Advanced Menu – Console Redirection

This screen shows the Console Redirection Settings, and you can change its value. A description of the selected item appears on the right side of the screen.

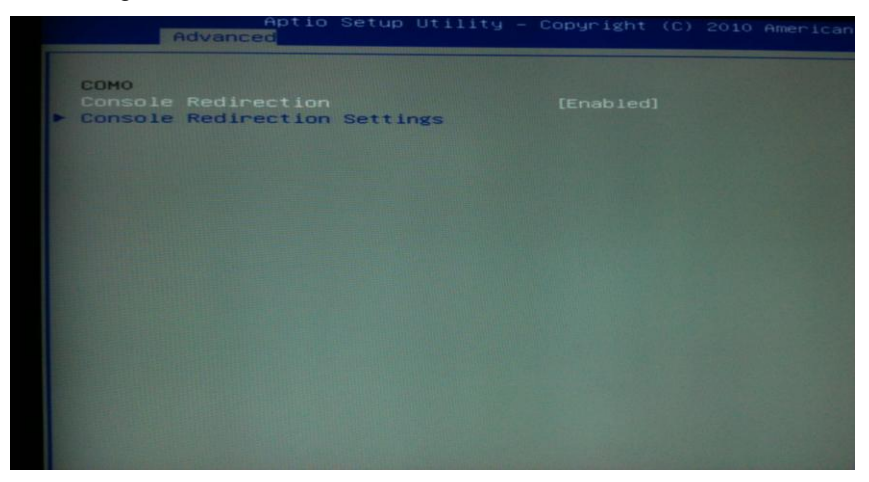

You can change the value of the console redirection settings, including:

- Terminal Type
- Bits per second
- Data Bits
- Parity
- Stop Bits
- Flow Control
- VT-UTF8 Combo Key Support
- Recorder Mode
- Resolution 100x31
- Legacy OS Redirection Resolution
- Putty KeyPad
- Install Legacy OS through Remote.

### • Chipset Menu

The Chipset menu allows users to change the advanced chipset settings. You can select any of the items in the left frame of the screen to go to the sub menus:

- North Bridge Configuration
- South Bridge Configuration
- ME Subsystem

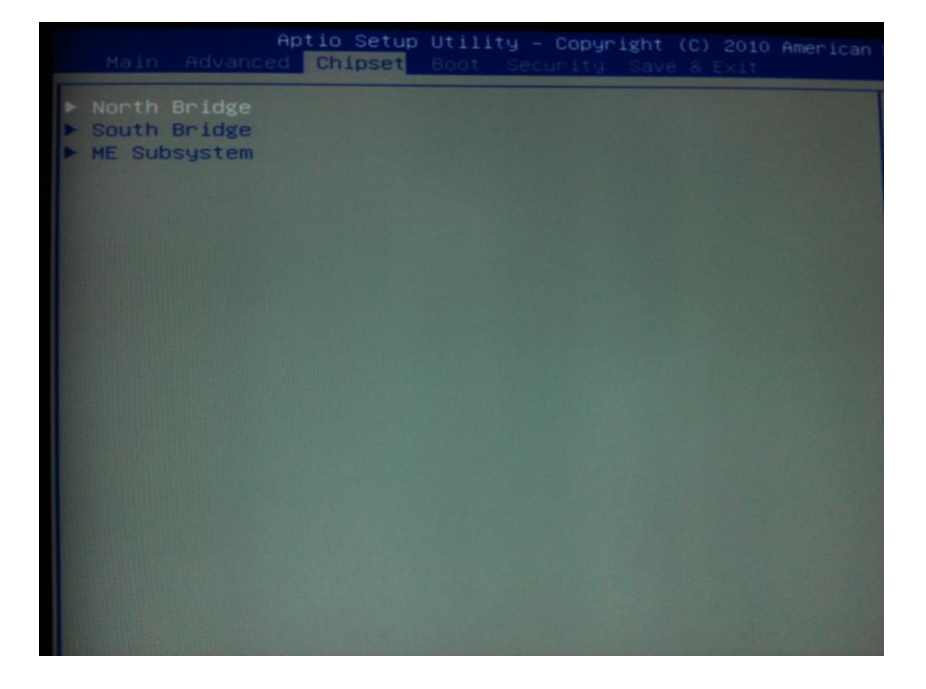

#### • Chipset Menu – North Bridge

This screen allows users to configure parameters of North Bridge Chipset.

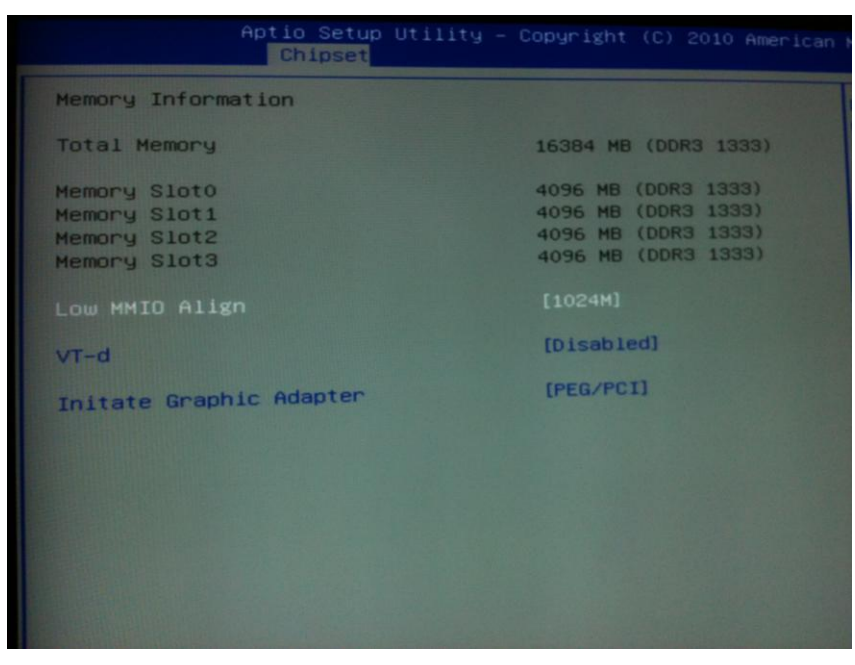

#### Low MMIO Align

Low MMIO resources align at 64MB/1024MB.

> VT-d

Use VT-d option to enable or disable VT-d support.

> Initate Graphic Adapter

Use the Initate Graphic Adpater to specify PEG/PCI option.

### • Chipset Menu – South Bridge

This screen allows users to configure South Bridge chipset.

- PCI Express Ports Configuration
- USB Configuration

For items marked with " $\blacktriangleright$ ", please press <Enter> for more options.

|                                                          | Chipset                 | otility – c | opyright (C) | 2010 American |
|----------------------------------------------------------|-------------------------|-------------|--------------|---------------|
| SB Chipset Co                                            | onfiguration            |             |              |               |
| <ul> <li>PCI Express I</li> <li>USB Configure</li> </ul> | Ports Configur<br>ation |             |              |               |
|                                                          |                         |             |              |               |
|                                                          |                         |             |              |               |
|                                                          |                         |             |              |               |
|                                                          |                         |             |              |               |
|                                                          |                         |             |              |               |
|                                                          |                         |             |              |               |
|                                                          |                         |             |              |               |

AMI BIOS Utility

## • PCI Express Ports Configuration

Use this item for further setting PCI Express port configuration.

|                                                                                                    | Aptio Setup<br>Chipset                                                                                   | Utility – Copyright                                                          | (0) | 2010 | American |
|----------------------------------------------------------------------------------------------------|----------------------------------------------------------------------------------------------------|------------------------------------------------------------------------------|-----|------|----------|
| PCI Express                                                                                                    | Ports Configur                                                                                           | ration                                                                       |     |      |          |
| PCI Express<br>PCI Express<br>PCI Express<br>PCI Express<br>PCI Express<br>PCI Express<br>PCI Express<br>PCI Express<br>PCI Express | Ports Configur<br>Port 1<br>Port 2<br>Port 3<br>Port 4<br>Port 5<br>Port 5<br>Port 6<br>Port 7<br>Port 8 | ration<br>[Auto]<br>[Auto]<br>[Auto]<br>[Auto]<br>[Auto]<br>[Auto]<br>[Auto] |     |      |          |
|                                                                                                    |                                                                                                    |                                                                              |     |      |          |

AMI BIOS Utility

## USB Configuration

Use this item fto enable or disable all USB devices..

|               | Chipset | ility – Copyright (( | C) 2010 American |
|---------------|---------|----------------------|------------------|
| USB Configura | ation   |                      |                  |
|               |         |                      |                  |
|               |         |                      |                  |
|               |         |                      |                  |
|               |         |                      |                  |
|               |         |                      |                  |
|               |         |                      |                  |
|               |         |                      |                  |
|               |         |                      |                  |
|               |         |                      |                  |
|               |         |                      |                  |
|               |         |                      |                  |
|               |         |                      |                  |

#### • Chipset Menu – ME Subsystem

This option allows users to configure ME Subsystem. ME Subsystem is enabled by default.

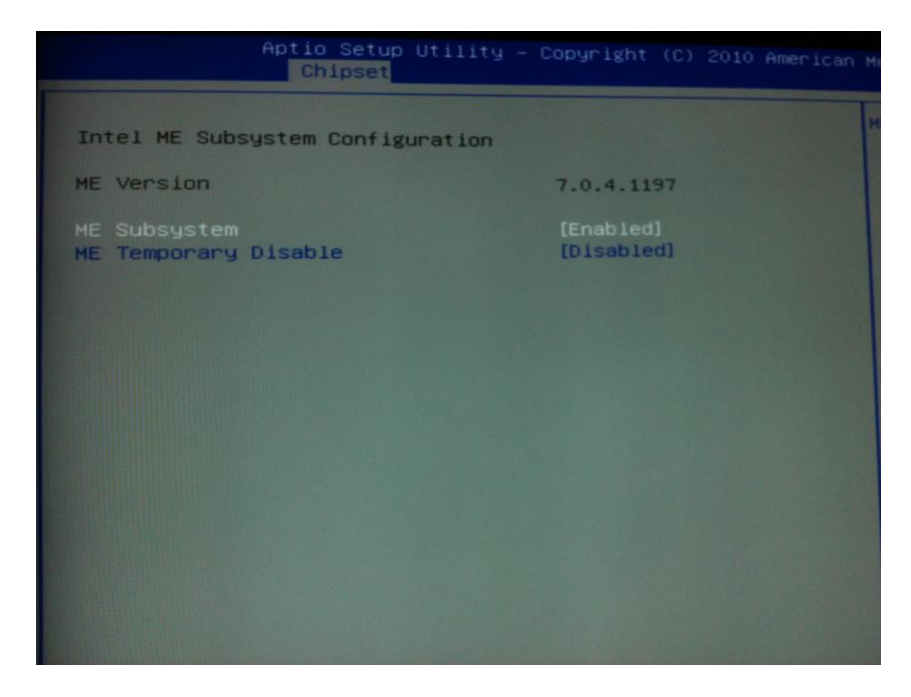

#### Boot Menu

The Boot menu allows users to change boot options of the system.

| Main Advanced Chipset                                                                   | Boot Security Save & Exit                    |
|-----------------------------------------------------------------------------------------|----------------------------------------------|
| Boot Configuration<br>Setup Prompt Timeout<br>Bootup NumLock State                      | 5<br>[On]                                    |
| Quiet Boot                                                                              | [Disabled]                                   |
| CSM16 Module Verison                                                                    | 07.64                                        |
| GateA20 Active<br>Option ROM Messages<br>Interrupt 19 Capture<br>Boot Option Priorities | [Upon Request]<br>[Force BIOS]<br>[Disabled] |
|                                                                                         |                                              |

#### > Setup Prompt Timeout

Number of seconds to wait for setup activation key. 65535(0xFFFF) means indefinite waiting.

#### Bootup NumLock State

Use this item to select the power-on state for the NumLock. The default setting is on.

Quiet Boot

Use this item to enable or disable the Quite Boot state. The default setting is disabling.

GateA20 Active

If Upon Request is selected, GA20 can be disabled using BIOS services. If Always is selected, disabling G20 is not allowed; this option is useful when any RT code is executed above 1MB.

#### Option ROM Messages

Use this item to set ROM message. The default setting is Force BIOS.

Interrupt 19 Capture

This allows option ROMs to trap interrupt 19. The default setting is disabled

#### • Security Menu

The Security menu allows users to change the security settings for the system.

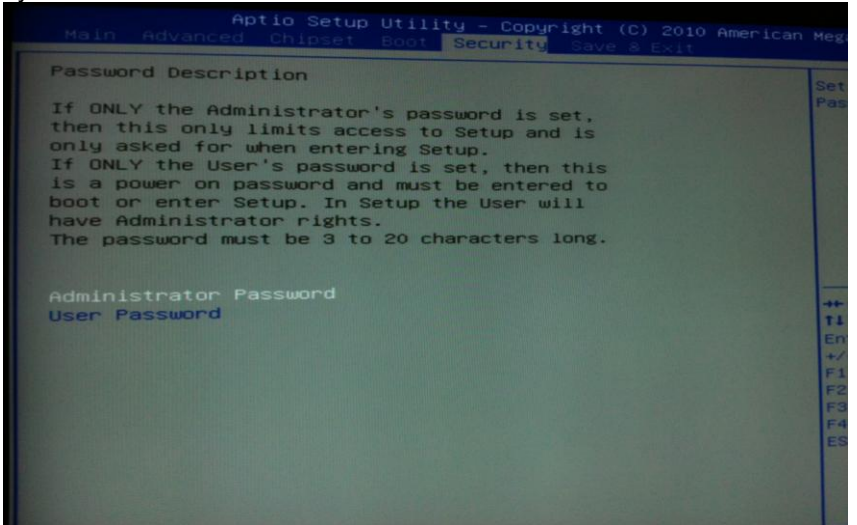

#### > Administrator Password

This item indicates whether a Administrator password has been set. If the password has been installed, Installed displays. If not, Not Installed displays.

#### User Password

This item indicates whether a user password has been set. If the password has been installed, Installed displays. If not, Not Installed displays.

#### ✓ Change Administrator Password

Select and press <Enter> to access the sub menu. You the sub menu to change the supervisor password.

#### ✓ Change User Password

Select and press <Enter> to access the sub menu. You can use the sub menu to change the user password. MEMO:

# **APPENDIX A** LAN Bypass Configuration

#### About LAN Bypass $\geq$

In network security application, it is very important to ensure that network traffic to continue passing through the device even if hardware failure occurs or operating system crashes. LAN bypass gives us a solution for this problem.

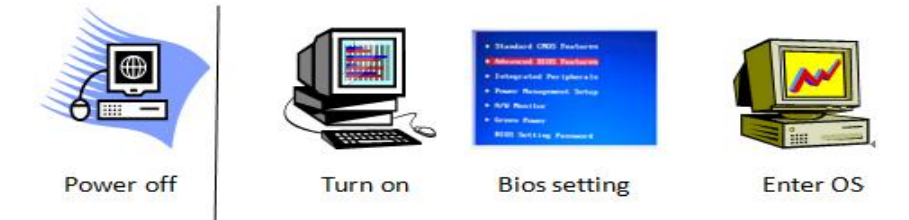

The NA-560 series Lan bypass function is very flexible. It can be selected at any time and any stage. You can enable LAN bypass for power on state by jumper, BIOS, or by software program when entering into the OS.

Moreover, for power off state, you can set up LAN Bypass through BIOS, or use software program when entering into the OS. If you don't do any change, the state will keep the previous power off state.

TheNA-560 series have LAN bypass capability with the special designed latch relay circuitry. When LAN bypass function is enabled, a relay closes to act as a bridge to route network data flow between LAN port 1 & LAN port 2, LAN port 3 & LAN port 4.. The bypass feature can be activated immediately or according to timer which is configurable from 1 up to 64 seconds. You can write a software program to control bypass operation behavior to fit your requirement. A LAN bypass sample program is provided in CD for reference.

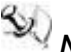

Note: The sample codes for the above features can be found in the CD, and they are for reference purposes only.

### • LAN Bypass Register Configuration

Power ON Bypass Control Register (0x8F3)

| 7        | 6        | 5         | 4         | 3         | 2         | 1         | 0         |
|----------|----------|-----------|-----------|-----------|-----------|-----------|-----------|
| BYM<br>1 | BYM<br>0 | SEG<br>N6 | SEG<br>N5 | SEG<br>N4 | SEG<br>N3 | SEG<br>N2 | SEG<br>N1 |
| W        | W        | W         | W         | W         | W         | W         | W         |

Default value: 00000000

Bit 7~6 BYM1~0

These bits are used to set bypass mode.

00 Not used.

01 Force bypass enable

Relay closes immediately to form LAN bypass on selected segment when power on.

10 Force bypass disable

LAN bypass is disabled immediately on selected segment when power on.

11 Temer enable

When power on, the selected segments are controlled by the setting of LAN bypass Timer Control register.

Bits 5~0 SEGN6~1

Select each segment by setting the corresponding bit to 1. When the bit is set to 0, no action happens upon the segment.

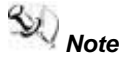

A-560 series support SEGN1 for LAN 1& LAN 2, SEGN2 for LAN3 & LAN4

Data read back from this register is not defined and therefore must be ignored. Reading from this register makes no effect on LAN bypass function. All data in this register will be cleared when system is turned off. If you still want to use power on LAN bypass function, turn on the system and make sure to rewrite the register. Otherwise, if you don't rewrite the register, the status will be kept on JP3/JP4 setting.

Power OFF Bypass Control Register (0x8F7)

| 7 | 6 | 5         | 4         | 3         | 2         | 1         | 0         |
|---|---|-----------|-----------|-----------|-----------|-----------|-----------|
| Х | Х | SEGF<br>6 | SEGF<br>5 | SEGF<br>4 | SEGF<br>3 | SEGF<br>2 | SEGF<br>1 |
|   |   | W         | W         | W         | W         | W         | W         |

Default value: 00000000

Bit 7~6 Not used.

Bits 5~0 SEGF6~1

Use the corresponding bit to configure each segment. Setting the bit to 1 enables LAN bypass on the segment when power off. Clearing the bit to 0 disables LAN bypass on the segment when power off.

Note :NA-560 series support SEGN1 for LAN 1& LAN 2, SEGN2 for LAN3 & LAN4

Data read back from this register is not defined and therefore must be ignored. Reading from this register makes no effect on LAN bypass function. When system is turned off, last data written onto this register will be kept. If you want to make any change, turn on the system and make sure to reconfigure the register.

LAN Bypass Timer Control Register (0x8F2)

| 7    | 6 | 5 | 4 | 3 | 2     | 1     | 0     |
|------|---|---|---|---|-------|-------|-------|
| TEXP | Х | Х | Х | Х | TVAL2 | TVAL1 | TVAL0 |
| R    |   |   |   |   | W     | W     | W     |

Default value: 00000000

Bit 7 TEXP (Read Only)

This bit indicates status of hardware timer.

0 Timer has not expired

1 Timer has expired

Bits 6~3 Not used.

Bits 2~0 TVAL2~0

These bits determine the amount of count value in second(s).

- 001 1 (sec)
- 010 2 (sec)
- 011 4 (sec)
- 100 8 (sec)
- 101 16 (sec)
- 110 32 (sec)
- 111 64 (sec)
- 000 Timer is not activated.

Writing a value to these bits will reset the hardware timer. The counting process begins again according to the new written value. Software must write count value periodically to ensure that timer will never expire. If timer timeout occurs, relay(s) automatically close to form LAN bypass on selected segment(s) based on the setting of Power On Bypass Control register (SEGN6~SEGN1).

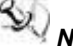

## Note :NA-560 series support SEGN1 for LAN 1& LAN 2, SEGN2 for LAN3 & LAN4

Data (bits 6~0) read back from this register is not defined and therefore must be ignored. A read operation upon this register should not refresh the hardware timer.

MEMO:

## **APPENDIX B WDT Timer for System Reset**

WDT (Watchdog Timer)

The hardware supports the WDT (Watchdog Timer) function. While time-out happens after a defaulted period, the WDT will reset the system.

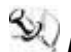

Note : The sample codes for the above features can be found in the CD, and they are only for customers' reference as remarked.

MEMO:

## **APPENDIX C**

## AX93304 LCM Module

### 1 OVERVIEW

#### 1.1 Scope

The AX93304 LCM module is developed by AXIOMTEK CO., LTD.. It is used for message display which can be programmed to display certain messages through function code. The LCD screen of the LCM supports 2x16 character display.

#### 1.2 Concept

The host system can communicate with AX93304 LCM module. It can decode commands and then trigger the LCM in order to show string and do function enabling through this way. The LCM comes with four key buttons and can pass back the value of function key to COM port for functionality.

## 2 LCM Function Specification

### 2.1 System Information

- 1. The host system communicates with LCM module through COM PORT
  - a. Baud Rate = 9600
  - b. Data Bits = 8
  - c. Stop Bits = 1
  - d. Parity Check = None
- 2 COM Port only use two signal wires for Tx & Rx

The host system and the LCM module connect with each other by the pin to pin cable

3 LCM is for 2x16 character display. It can show 16 characters per row, supporting up to 32 characters in two rows. If the string length is over 32 characters, additional will be stored in the RAM of LCM. However, the additional will not be shown off.

## 2.2 Data transaction method

The transaction is to call API Library by the sample code, then to active the function call.

## 2.3 AX93304 Function Command

To get the key pressing status, a "read key" command can be issued to this module, which will check the key-pressing status and reply accordingly. The following are the commands which we can provide.

1. Backlight Control Mode(0xFB, 0xFC):

Transmit one byte ASCII 0xFB to turn on LCM backlight

Transmit one byte ASCII 0xFC to turn off LCM backlight 2. Keypad listen Mode(0xFD):

Transmit one byte ASCII 0xFD to listen key pressing status

|     | Command<br>function    | 1 byte command<br>header | 1 byte command<br>function |  |  |
|-----|------------------------|--------------------------|----------------------------|--|--|
|     |                        | 0xFEh                    | 0x??h                      |  |  |
| 1.  | Clear LCM              | out(0xFEh)               | out(0x01h)                 |  |  |
| 2.  | Home cursor            | out(0xFEh)               | out(0x02h)                 |  |  |
| 3.  | LCM Display<br>off     | out(0xFEh)               | out(0x08h)                 |  |  |
| 4.  | LCM Display<br>on      | out(0xFEh)               | out(0x0Ch)                 |  |  |
| 5.  | Cursor on              | out(0xFEh)               | out(0x0Dh)                 |  |  |
| 6.  | Cursor blink<br>on     | out(0xFEh)               | out(0x0Eh)                 |  |  |
| 7.  | Shift cursor<br>left   | out(0xFEh)               | out(0x10h)                 |  |  |
| 8.  | Shift cursor<br>right  | out(0xFEh)               | out(0x14h)                 |  |  |
| 9.  | Shift display<br>left  | out(0xFEh)               | out(0x18h)                 |  |  |
| 10. | Shift display<br>right | out(0xFEh)               | out(0x1Ch)                 |  |  |
| 11. | Set CGRAM<br>address   | out(0xFEh)               | out(0x40h+offset)          |  |  |
| 12. | Set cursor position    | out(0xFEh)               | out(0x80h+Location)        |  |  |

## 3. Command Mode(0xFE):

AX93304 LCM Module

#### **Display Address**

This command can be used to place the cursor at any location. The corresponding address for each character on the screen is as bellows:

| Character    | 1  | 2  | 3  | 4  | 5  | 6  | 7  | 8  | 9  |
|--------------|----|----|----|----|----|----|----|----|----|
| Location     | 00 | 01 | 02 | 03 | 04 | 05 | 06 | 07 | 08 |
| (addressing) | 40 | 41 | 42 | 43 | 44 | 45 | 46 | 47 | 48 |

| Character    | 10 | 11 | 12 | 13 | 14 | 15 | 16 |       |
|--------------|----|----|----|----|----|----|----|-------|
| Location     | 09 | 0A | 0B | 0C | 0D | 0E | 0F | Line1 |
| (addressing) | 49 | 4A | 4B | 4C | 4D | 4E | 4F | Line2 |

Escape Mode(0xFF):

Transmit one byte ASCII 0xFF to escape chars like "0xFB, 0xFC, 0xFD, 0xFE, 0xFF"

## 4 Data transaction pattern

API Library

[Host system->AX93304]

\_init\_com(coom,9600,8,1,0); initialize COM Port , return any value is error parameter, "0" value is correct.

API function

// ccom=1,2,3,4 ;Baud=1200-115200;D\_bits=Data bits;S\_bits=Stop bits;Prty=Parity bit

int \_init\_com(int ccom,unsigned long baud,int D\_bits,int S\_bits,int
Prty);

#### \_Tx\_data(char txd); Send character to LCM

API function

// Pass character to LCM

int \_Tx\_data(char txd);

#### [AX93304->Host system]

\_Rx\_key(); access the value of button key in AX93304 (LCM), the value is, SW1:0x4E SW2:0x4D SW3:0x4B SW4:0x47

API function

// Read keypad from LCM ,Return 'N':SW\_1 'M':SW\_2 'K':SW\_3 'G':SW\_4

int \_Rx\_key(void);

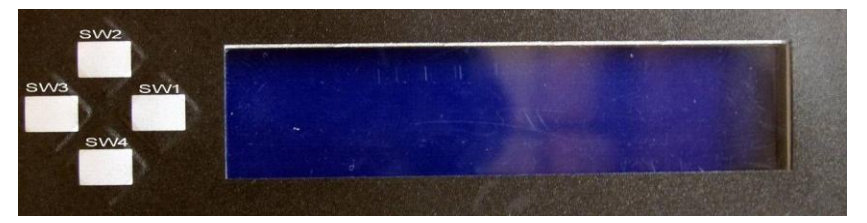

Please refer to the lcm.c sample code for more details in function call

## 5 Introl Procedure

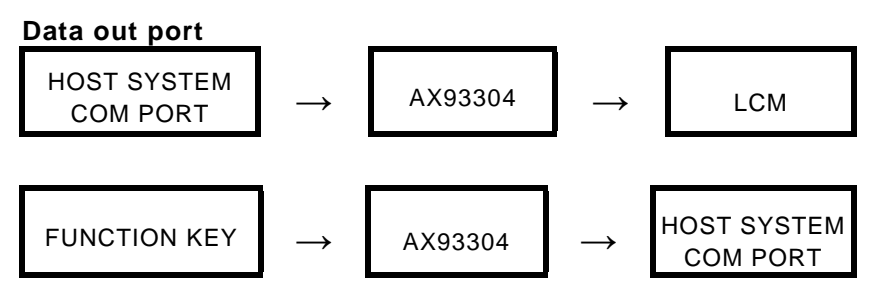

## Program file control

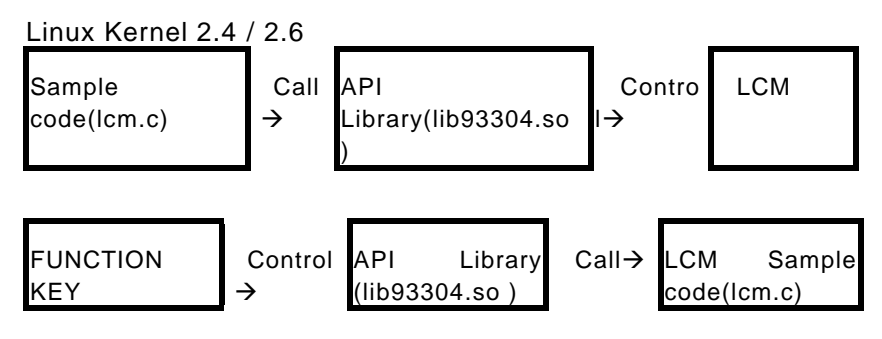

Steps:

File 93304v2-bsp-user-<x.x.x>.tar.gz

→ tar zxvf 93304v2-bsp-user-<x.x.x>.tar.gz

 $\rightarrow$  cd ax93304v2

 $\rightarrow$  make (Install ax93304 lcm API shared Library in your system)

- ightarrow cd demo
- → make (Compile lcm demo program)

## 5.1 LCM Font Table

English font type with Arabic numerals is the same with ASCII code. However, the rule does not include another special character.

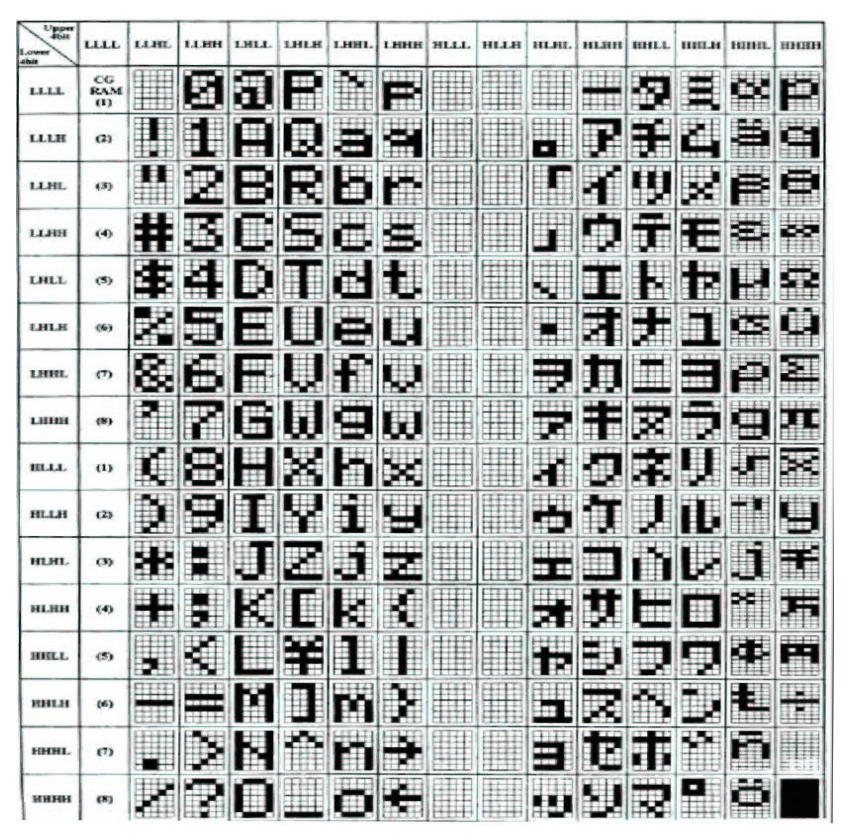

AX93304 LCM Module

MEMO:
## APPENDIX E WARNING

- This is a class A Product. In a domestic Environment this Product may cause radio interference in which case the user may be required to take adequate measures.
- It will be danger if battery is incorrectly replaced. Replacing only with the same or equivalent type is highly recommended by the manufacturer. Dispose of used batteries according to the manufacturer's instructions.

## Warning for Hard Disk Drive Selection:

TUV approved Hard Disk Drive is preferred for TUV compliance Hard Disk drive-Optional, (NWGQ2), generic, Input Voltage rated 5V dc/1.0A, 12V dc/1.8A maximum. Minimum clearance from uninsulated live parts 4.0 mm.

"The equipment is to be installed in an environment with maximum ambient temperature must not exceed 45°C."

"The openings on the enclosure are for air convection hence protected the equipment from overheating.

DO NOT COVER THE OPENINGS."

"Lay this equipment on a reliable surface when install.

A drop or fall could cause injury."

"The equipment shall be installed according to specification as nameplate. Make sure the voltage of the power source when connect the equipment to the power outlet.

The current of load and output power of loads shall be not over the specification." "This equipment must be connected to the reliable earthling before using."

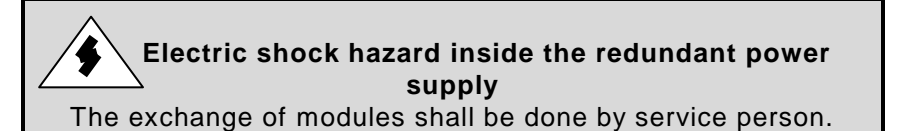

Warning

MEMO: